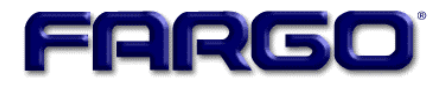

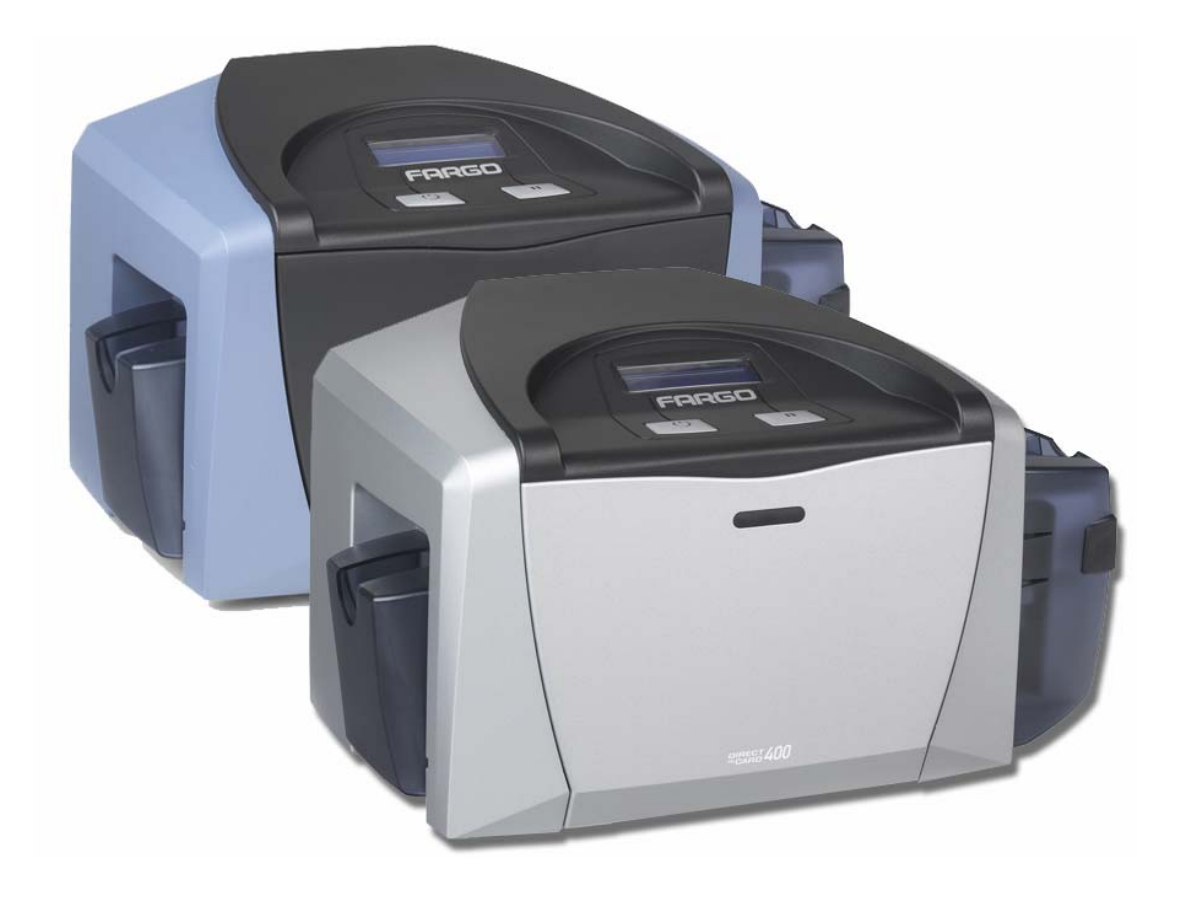

# DTC400/DTC300/DTC300M Card Printer/Encoders - Firmware Upgrade Document (Rev. 1.3)

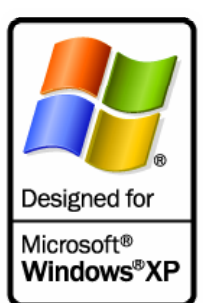

Part Number: L000575

DTC400/DTC300/DTC300M Card Printer/Encoders - Firmware Upgrade Document (Rev. 1.3), property of Fargo Electronics, Incorporated

Copyright © 2003, 2004, 2005, 2006 by Fargo Electronics, Incorporated. All rights reserved. Printed in the United States of America. Exclusive permission is granted to authorized resellers of Fargo products to reproduce and distribute this copyrighted document to authorized Fargo customers, who have signed a "no disclosure agreement" regarding the restricted, proprietary use of said document.

The revision number for this document will be updated to reflect changes, corrections, updates and enhancements to this document.

| Revision Control<br>Number | Date           | Document Title                                                                           |
|----------------------------|----------------|------------------------------------------------------------------------------------------|
| Revision 1.3               | 1 October 2004 | DTC400/DTC300/DTC300M Card<br>Printer/Encoders - Firmware Upgrade<br>Document (Rev. 1.3) |

These reference documents were thoroughly reviewed to provide Fargo with professional and international standards, requirements, guidelines and models for our technical, training and user documentation. At all times, the *Copyright Protection Notice* for each document was adhered to within our Fargo documentation process. This reference to other documents does not imply that Fargo is an ISO-certified company at this time.

- <u>ANSI/ISO/ASQ Q9001-2000 American National Standard</u>, (sub-title) <u>Quality</u> <u>Management Systems - Requirements</u> (published by the American Society of Quality, Quality Press, P.O. Box 3005, Milwaukee, Wisconsin 53201-3005)
- <u>The ASQ ISO 9000:2000 Handbook</u> (editors, Charles A. Cianfrani, Joseph J. Tsiakals and John E. West; Second Edition; published by the American Society of Quality, Quality Press, 600 N. Plankinton Avenue, Milwaukee, Wisconsin 53203)
- <u>Juran's Quality Handbook</u> (editors, Joseph M. Juran and A. Blanton Godfrey; Fifth Edition, McGraw-Hill)

Any questions regarding changes, corrections, updates, or enhancements to this document should be forwarded to:

Fargo Electronics, Incorporated Support Services 6533 Flying Cloud Drive Eden Prairie, MN 55344 (USA) (952) 941-9470 (800) 459-5636 FAX: (952) 941-7836 www.fargo.com E-mail: sales@fargo.com

# **Table of Contents**

| Firmware Upgrade Instructions                    | 3  |
|--------------------------------------------------|----|
| Introduction                                     | 3  |
| Requirements                                     | 3  |
| Safety Messages (review carefully)               | 4  |
| Downloading Firmware                             | 5  |
| Placing the Printer in the Firmware Upgrade Mode | 19 |
| Sending the Firmware File                        | 21 |

## **Firmware Upgrade Instructions**

## Introduction

The DTC400/DTC300/DTC300M Card Printer/Encoders - Firmware Upgrade Document (Rev. 1.3) provides step-by-step procedures for upgrading the Firmware on these Printers.

## Requirements

- Windows 32 bit Operating System (XP/2000)
- Internet Access

## Safety Messages (review carefully)

| Symbol     | Critical Procedures for Safety purposes                                                                                                    |  |  |
|------------|----------------------------------------------------------------------------------------------------|--|--|
| Danger:    | Failure to follow these installation guidelines can result in death or serious injury.                                                                                                    |  |  |
| <u>/!\</u> | Information that raises potential safety issues is indicated by a warning symbol (as shown to the below).                                                                                           |  |  |
|            | • <b>To prevent personal injury</b> , refer to the following safety messages before performing an operation preceded by this symbol.                                                                |  |  |
|            | • <b>To prevent personal injury</b> , always remove the power cord prior to performing repair procedures, unless otherwise specified.                                                               |  |  |
|            | • <b>To prevent personal injury</b> , make sure only qualified personnel perform these procedures.                                                                                                  |  |  |
| Caution:   | This device is electrostatically sensitive. It may be damaged if exposed to static electricity discharges.                                                                                          |  |  |
| 4          | Information that raises potential electrostatic safety issues is indicated by a warning symbol (as shown to the below).                                                                             |  |  |
|            | • <b>To prevent equipment or media damage</b> , refer to the following safety messages before performing an operation preceded by this symbol.                                                      |  |  |
|            | • <b>To prevent equipment or media damage</b> , observe all established<br>Electrostatic Discharge (ESD) procedures while handling cables in or<br>near the Circuit Board and Printhead Assemblies. |  |  |
|            | • <b>To prevent equipment or media damage</b> , always wear an appropriate personal grounding device (e.g., a high quality wrist strap grounded to avoid potential damage).                         |  |  |
|            | • <b>To prevent equipment or media damage</b> , always remove the Ribbon and Cards from the Printer before making any repairs, unless otherwise specified.                                          |  |  |
|            | • <b>To prevent equipment or media damage</b> , take jewelry off of fingers and hands, as well as thoroughly clean hands to remove oil and debris before working on the Printer.                    |  |  |

## **Downloading Firmware**

| Step | Procedure                                                                           |  |
|------|-------------------------------------------------------------------------------------|--|
| 1    | Open the Fargo Diagnostic Utility (located in the Programs folder), as shown below. |  |
|      | Click on the Start icon on the desktop.                                             |  |
|      | Select the Programs folder.                                                         |  |
|      | Select the Fargo folder.                                                            |  |
|      | Click on the Diagnostic Utility, as shown below.                                    |  |

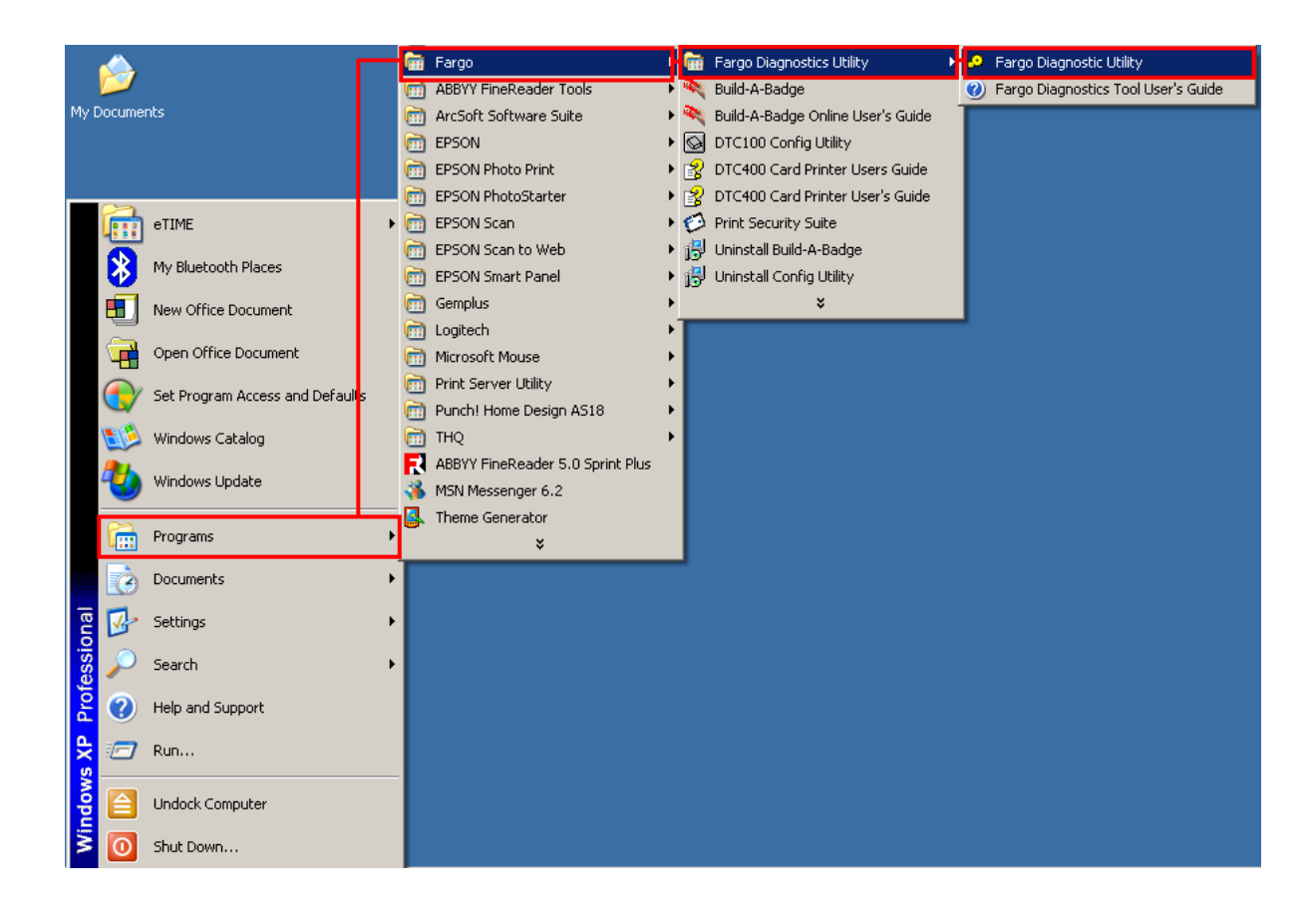

| Step | Procedure                                                                              |
|------|----------------------------------------------------------------------------------------|
| 2    | Use the Select a printer to continue dropdown menu to select the Printer.              |
|      | a. Click on the <b>Download Firmware</b> button under <b>Step 1:</b> , as shown below. |

| 🦑 Fargo Diagnostics Utility                                                                                                    | x |
|----------------------------------------------------------------------------------------------------|---|
| FRRSO <sup>®</sup> Select a printer to continue.       DTC400 Card Printer     Image: Continue continue.                                                                            |   |
| Mechanics Self Tests Card Samples Magnetic Encoding                                                                                                    |   |
| Step 1:         Download Firmware         Step 2:         Select Firmware File         File Name:       None Selected         Firmware Version:       None Selected         Step 3: |   |
| Ensure that the printer is in Upgrade mode.<br>For information on how to place the printer in upgrade mode, click on the Help Button below.                                         |   |
| Step 4:                                                                                                    |   |
|                                                                                                    |   |
| Help About Exit                                                                                                    |   |

| Step | Procedure                                                     |  |
|------|---------------------------------------------------------------|--|
| 3    | a. Check that the Computer has an active internet connection. |  |
|      | b. Click on the <b>Yes</b> button, as shown below.            |  |

| DiagUtility 🔀 |                                                                         |  |  |
|---------------|-------------------------------------------------------------------------|--|--|
| 2             | This requires a connection to the internet.<br>Do you want to continue? |  |  |
|               | <u>Y</u> es <u>N</u> o                                                  |  |  |

| Step | Procedure                                      |
|------|------------------------------------------------|
| 4    | This will launch the Fargo Support page        |
|      | Click on the <b>Firmware</b> selection box.    |
|      | Using the drop down menu select the Printer.   |
|      | Click on the <b>Go</b> button, as shown below. |

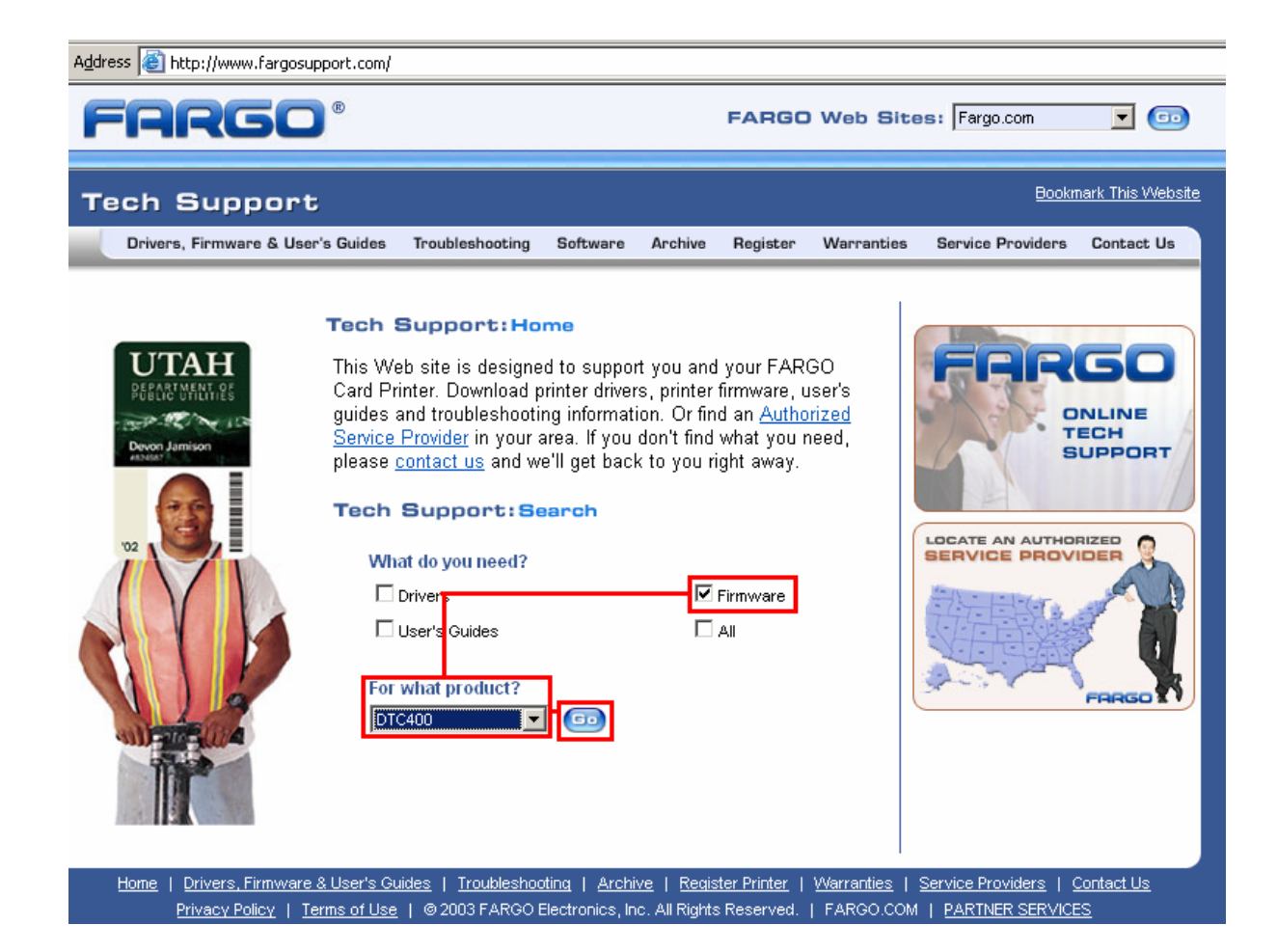

| Step | Procedure                                                                                      |
|------|------------------------------------------------------------------------------------------------|
| 5    | Click on the Printer name under <b>Printer Firmware</b> to begin the download, as shown below. |

| Printer Firmware | Version # | Date of<br>Release | File Size<br>(bytes) |
|------------------|-----------|--------------------|----------------------|
| DTC400 Firmware  | V1.1.1    | 10/21/2004         | 124 KB               |

| Step | Procedure                                                         |
|------|-------------------------------------------------------------------|
| 6    | Click on the <b>Save</b> button to save the file, as shown below. |

| File Down | iload                                             | ×                                                                                                    |
|-----------|---------------------------------------------------|----------------------------------------------------------------------------------------------------|
| ?         | Some files ca<br>looks suspici<br>save this file. | an harm your computer. If the file information below<br>ous, or you do not fully trust the source, do not open or |
|           | File nar                                          | ne: DTC400300v111.exe                                                                                             |
|           | File type                                         | e: Application                                                                                                    |
|           | From:                                             | www.fargo.com                                                                                                    |
|           | 🔥 This typ maliciou                               | e of file could harm your computer if it contains<br>is code.                                                     |
|           | Would you lik                                     | ke to open the file or save it to your computer?                                                                  |
|           | <u>O</u> pen                                      | Save     Cancel     More Info                                                                                     |
|           | ✓ Always a                                        | sk before opening this type of file                                                                               |

| Step | Procedure                                                                                   |
|------|---------------------------------------------------------------------------------------------|
| 7    | Click on the <b>Save</b> button to save the file to the computer's Desktop, as shown below. |

| Save As                                            |                                                                      |   |                       | ? ×                    |
|----------------------------------------------------|----------------------------------------------------------------------|---|-----------------------|------------------------|
| Save jn:                                           | 🞯 Desktop                                                            | • | G 🕸 📂 🎫               | •                      |
| My Recent<br>Documents<br>Desktop<br>My Documents  | Hy Documents<br>My Computer<br>My Network Places                     |   |                       |                        |
| My Computer<br>My Computer<br>My Network<br>Places | File name:     DTC400300v111.exe       Save as type:     Application | 1 | <ul> <li>▼</li> </ul> | <u>S</u> ave<br>Cancel |

| Step | Procedure                                                                                             |
|------|----------------------------------------------------------------------------------------------------|
| 8    | Click on the <b>Close</b> button to close this dialog when the download is completed, as shown below. |

| Download complete   |                |                     |       |
|---------------------|----------------|---------------------|-------|
| Download            | Complete       |                     |       |
| Saved:              |                |                     |       |
| DTC400300v111.exe   | from www.farg  | o.com               |       |
|                     |                |                     |       |
| Downloaded: 12      | 4 KB in 1 sec  |                     |       |
| Download to: C:     | \Documents'    | DTC400300∨111.∈     | xe    |
| Transfer rate: 12   | :4 KB/Sec      |                     |       |
| Close this dialog b | ox when downlo | ad completes        |       |
|                     |                |                     |       |
|                     | -              | 1                   |       |
|                     | <u> </u>       | Open <u>F</u> older | Close |
|                     |                |                     |       |

| Step | Procedure                                                                                         |
|------|---------------------------------------------------------------------------------------------------|
| 9    | From the computer's desktop, double click on the Firmware .exe file to un-zip it, as shown below. |

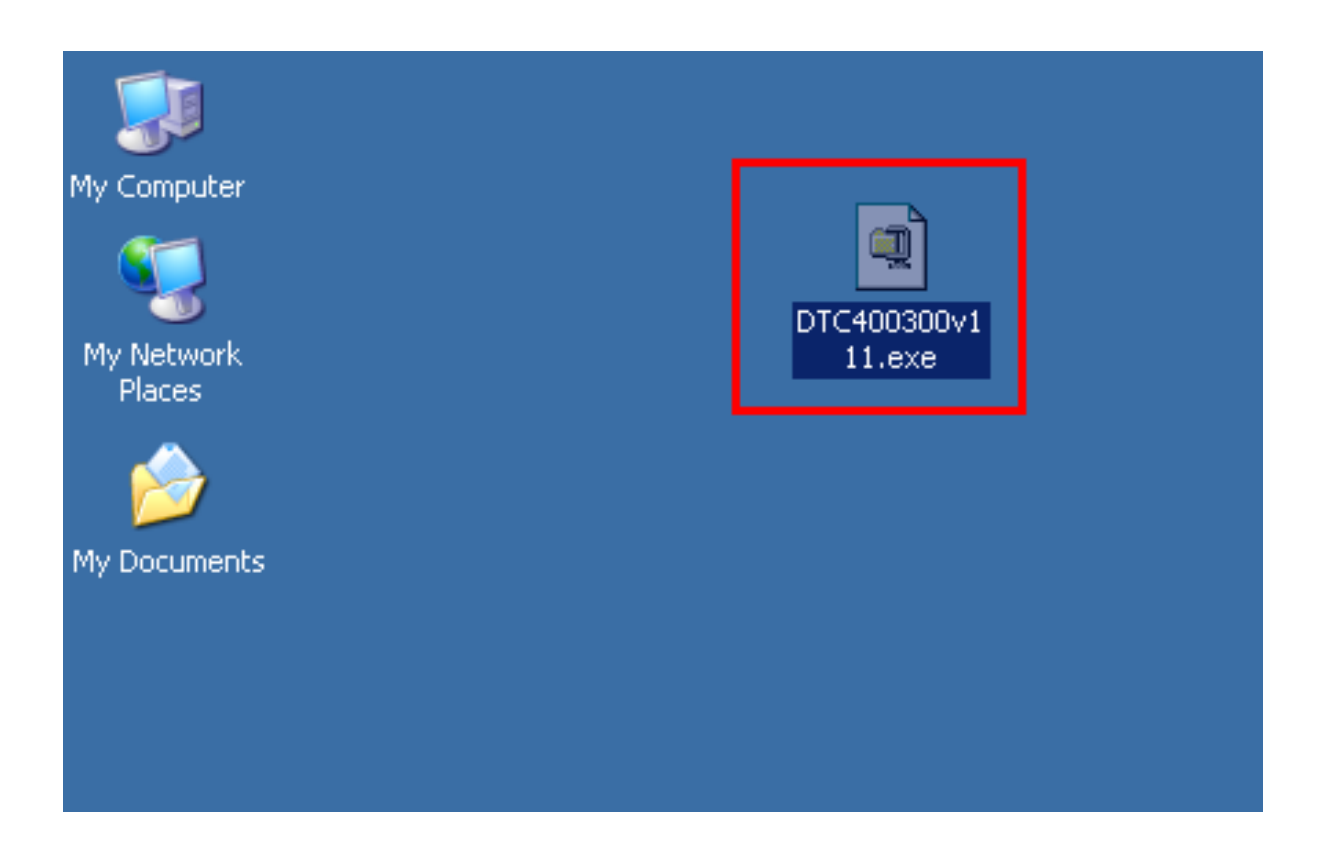

| Step | Procedure                                                                              |
|------|----------------------------------------------------------------------------------------|
| 10   | Click on the <b>Browse</b> button on the WinZip Self-Extractor window, as shown below. |

| WinZip Self-Extractor - DTC400300v111.exe                                               | ×                  |
|-----------------------------------------------------------------------------------------|--------------------|
| To unzip all files in DTC400300v111.exe to the specified folder press the Unzip button. | <u>U</u> nzip      |
| Linzin to folder:                                                                       | Run <u>W</u> inZip |
| C:\DTC400_DTC300_Firmware                                                               | <u>C</u> lose      |
| Overwrite files without prompting                                                       | About              |
|                                                                                         | <u>H</u> elp       |
|                                                                                         |                    |
|                                                                                         |                    |

| Step | Procedure                                                                                               |
|------|----------------------------------------------------------------------------------------------------|
| 11   | Select the Desktop, then click on the <b>OK</b> button in the Browse for Folder dialog, as shown below. |

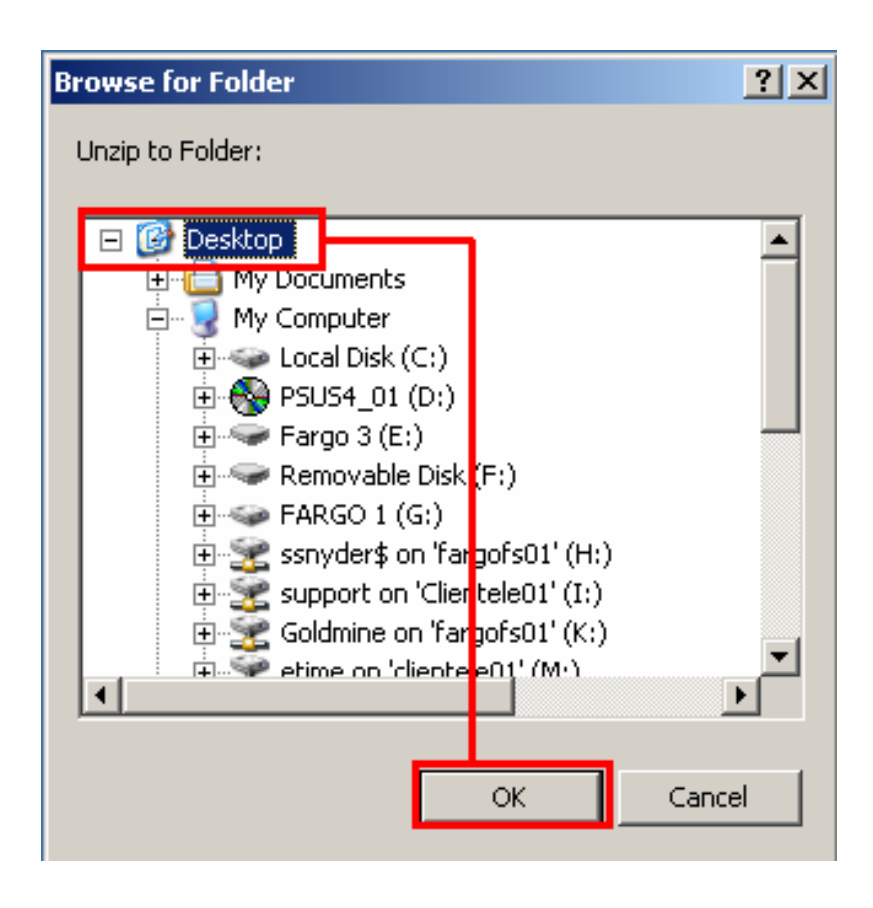

| Step | Procedure                                                                                                    |
|------|----------------------------------------------------------------------------------------------------|
| 12   | Click on the <b>Unzip</b> button in the WinZip Self-Extractor window to unzip designated files, as shown below |

| WinZip Self-Extractor - DTC400300v111.exe                                                  | ×                  |
|--------------------------------------------------------------------------------------------|--------------------|
| To unzip all files in DTC400300v111.exe to the<br>specified folder press the Unzip button. | <u>U</u> nzip      |
| Unzip to <u>f</u> older:                                                                   | Run <u>₩</u> inZip |
| C:\Documents and Settings\SS Browse                                                        | <u>C</u> lose      |
| Overwrite files without prompting                                                          | About              |
|                                                                                            | <u>H</u> elp       |
|                                                                                            |                    |
|                                                                                            |                    |

| Step | Procedure                                                                                                    |
|------|----------------------------------------------------------------------------------------------------|
| 13   | Click on the <b>Select Firmware File</b> button under <b>Step 2:</b> in the Fargo Diagnostic Utility window, as shown below. |

| 🏕 Fargo Diagnostics Utility                                                                                                    | × |  |
|----------------------------------------------------------------------------------------------------|---|--|
| FRRGO <sup>®</sup> Select a printer to continue.         DTC400 Card Printer       Image: Continue continue.                                |   |  |
| Mechanics Self Tests Card Samples Magnetic Encoding                                                                                         |   |  |
| Print Spooler Firmware Updates                                                                                                    |   |  |
| Step 1:                                                                                                    |   |  |
| Download Firmware                                                                                                    |   |  |
| Step 2:                                                                                                    |   |  |
| Select Firmware File                                                                                                    |   |  |
| File Name: None Selected                                                                                                    |   |  |
| Firmware Version: None Selected                                                                                                    |   |  |
| Step 3:                                                                                                    |   |  |
| Ensure that the printer is in Upgrade mode.<br>For information on how to place the printer in upgrade mode, click on the Help Button below. |   |  |
| Step 4:                                                                                                    |   |  |
| Send Firmware                                                                                                    |   |  |
|                                                                                                    |   |  |
| Help About Exit                                                                                                    |   |  |

| Step | Procedure                                          |  |
|------|----------------------------------------------------|--|
| 14   | Select the Desktop dropdown menu.                  |  |
|      | Click on the .frm file.                            |  |
|      | Click on the <b>Open</b> button, as shown below.   |  |
| 15   | This completes the Downloading Firmware procedure. |  |

| Browse for Firm                                                  | ware                                                                                                    |                                                             |           | ? ×                    |
|------------------------------------------------------------------|----------------------------------------------------------------------------------------------------|-------------------------------------------------------------|-----------|------------------------|
| Look jn:                                                         | 🞯 Desktop                                                                                                    | •                                                           | + 🖿 📩 💷 - |                        |
| My Recent<br>Documents<br>Desktop<br>My Documents<br>My Computer | My Documents<br>My Computer<br>My Network Places<br>DTC400300v111<br>DTC Cleaning<br>DTC Fiper<br>New Folder<br>Support Net | WW                                                          |           |                        |
| My Network<br>Places                                             | File <u>n</u> ame: DT(<br>Files of <u>type</u> : Fim                                                                        | C400300v111.frm<br>nware Files<br>Open as <u>r</u> ead-only | <b>•</b>  | <u>O</u> pen<br>Cancel |

## Placing the Printer in the Firmware Upgrade Mode

| Step | Procedure                                                                                                    |
|------|----------------------------------------------------------------------------------------------------|
| 1    |                                                                                                    |
|      | <b>Caution:</b> Turn off the Printer and unplug the power cord from the Printer.                                                                                                    |
| 2    | Press and hold down the <b>Power</b> and <b>Pause</b> buttons on the Printer, as shown below.                                                                                                    |
| 3    | Continue to hold down both the <b>Power</b> and <b>Pause</b> buttons as the power is reapplied, hold the buttons down for two (2) seconds after the power has been restored and then release. ( <b>Note:</b> The LCD display should now show the Upgrade Firmware message, as shown below). |
| 4    | Press the <b>Yes</b> button on the LCD to continue with the Firmware Upgrade.                                                                                                    |

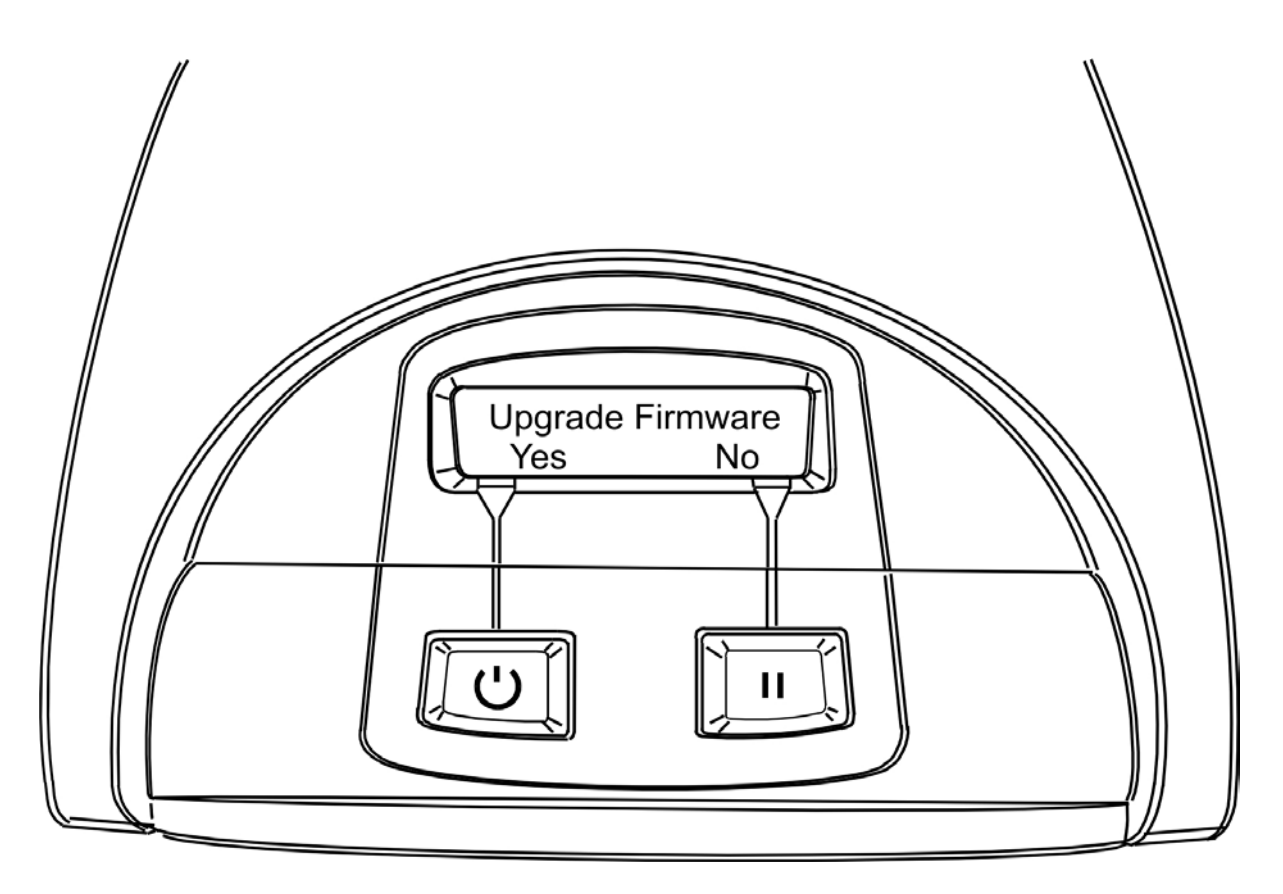

DTC400/DTC300/DTC300M Firmware Upgrade Document (Rev. 1.3)

#### Placing the Printer in the Firmware Upgrade Mode (continued)

| Step | Procedure                                                         |  |
|------|-------------------------------------------------------------------|--|
| 2    | Ensure that the Printer LCD displays this message: as shown below |  |
|      | Upgrade Firmware                                                  |  |
|      | Send File Now.                                                    |  |

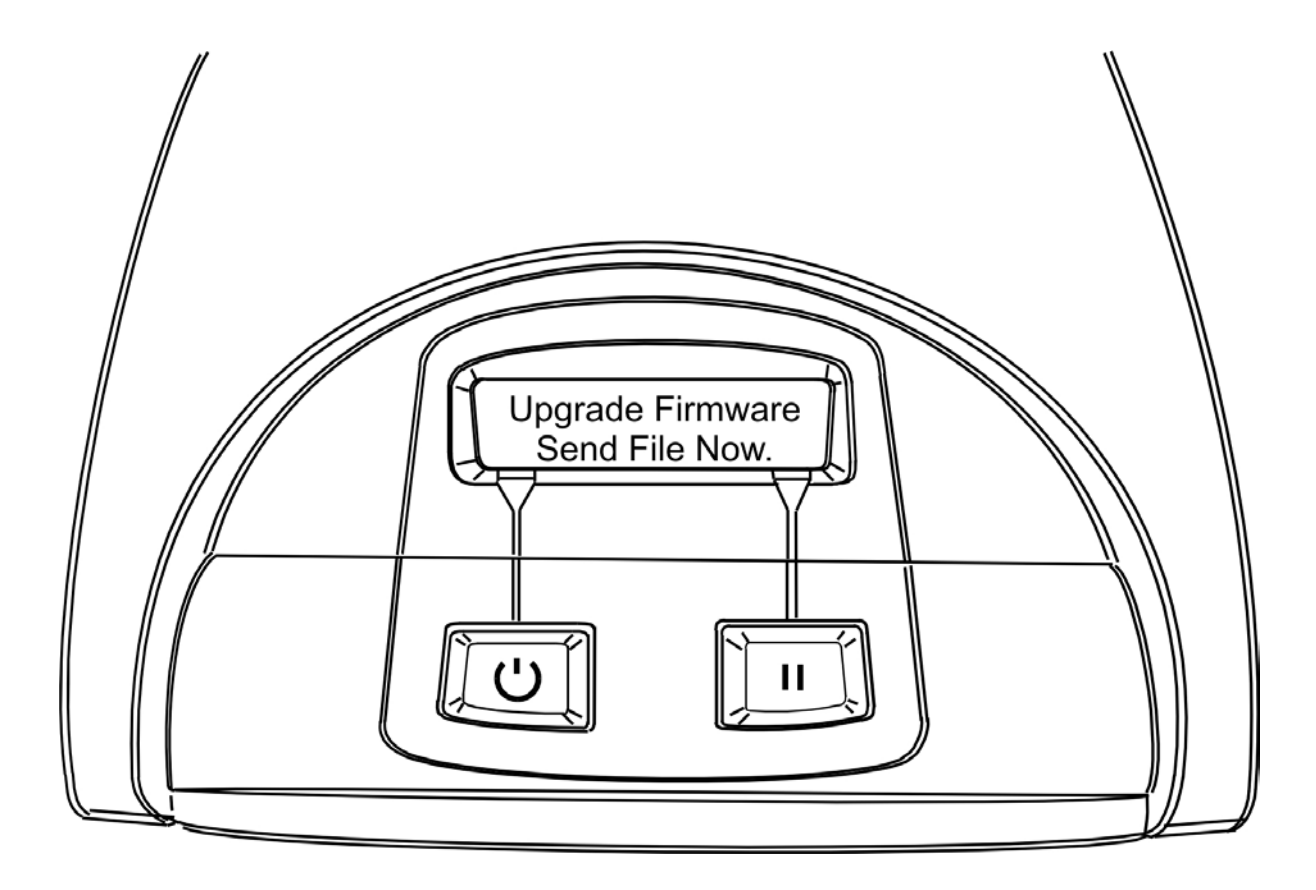

## Sending the Firmware File

| Step | Procedure                                                                            |
|------|--------------------------------------------------------------------------------------|
| 1    | Ensure that the Printer LCD displays this message:<br>Upgrade Firmware Send File Now |
| 2    | From the Fargo Diagnostic Tool click on the Send Firmware button, as shown below.    |

| 🤣 Fargo Diagnostics Utili             | y                                                      |                                              | ×                      |
|---------------------------------------|--------------------------------------------------------|----------------------------------------------|------------------------|
| FARG                                  |                                                        | lect a printer to conti<br>C400 Card Printer | nue.                   |
| Mechanics                             | Self Tests                                             | Card Samples                                 | Magnetic Encoding      |
| Print Spooler                         | Firmware Updates                                       |                                              |                        |
| Step 1:                               |                                                        |                                              |                        |
| Download Firm                         | ware                                                   |                                              |                        |
| Step 2:                               |                                                        |                                              |                        |
| Select Firmware File                  |                                                        |                                              |                        |
| File Name: DTC400300v111.frm          |                                                        |                                              |                        |
| Firmware Versi                        | on: 1.1.1 10/19/2004                                   |                                              |                        |
| Step 3:                               |                                                        |                                              |                        |
| Ensure that<br>For information on how | t the printer in upgrate to place the printer in upgra | is in Upgrade<br>ade mode, click on the Help | mode.<br>Button below. |
| Step 4:                               |                                                        |                                              |                        |
| Send Firmwa                           | are                                                    |                                              |                        |
|                                       |                                                        |                                              |                        |
|                                       |                                                        | Help About                                   | Exit                   |

### Sending the Firmware File (continued)

| Step | Procedure                                                                    |
|------|------------------------------------------------------------------------------|
| 3    | Upon successful completion of the Firmware Update, the Printer will restart. |
| 4    | The procedure is now completed.                                              |

Free Manuals Download Website <u>http://myh66.com</u> <u>http://usermanuals.us</u> <u>http://www.somanuals.com</u> <u>http://www.4manuals.cc</u> <u>http://www.4manuals.cc</u> <u>http://www.4manuals.cc</u> <u>http://www.4manuals.com</u> <u>http://www.404manual.com</u> <u>http://www.luxmanual.com</u> <u>http://aubethermostatmanual.com</u> Golf course search by state

http://golfingnear.com Email search by domain

http://emailbydomain.com Auto manuals search

http://auto.somanuals.com TV manuals search

http://tv.somanuals.com